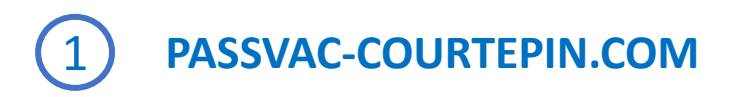

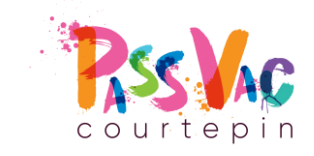

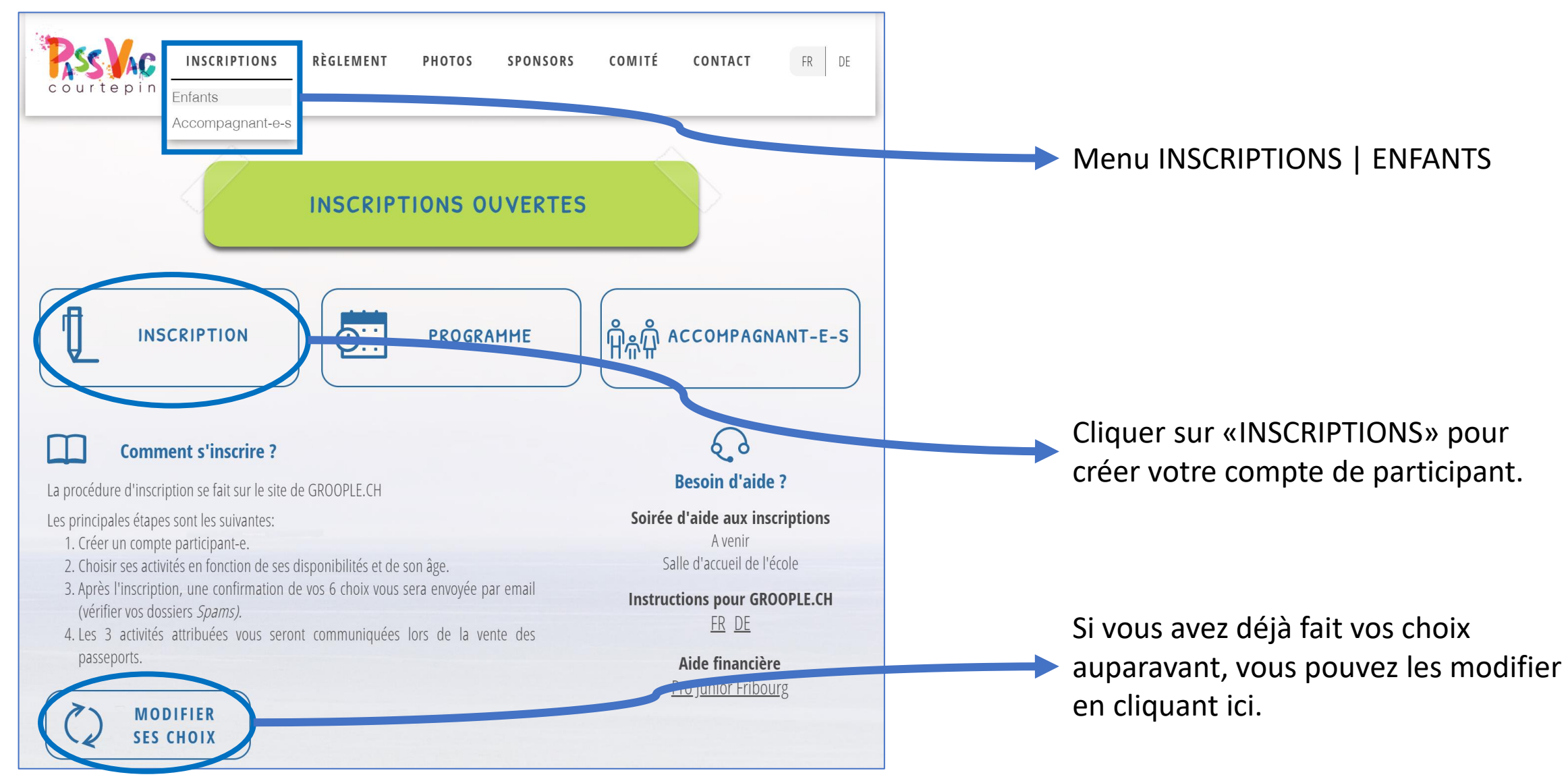

## 2 REMPLIR LE FORMULAIRE POUR CRÉER VOTRE COMPTE DE PARTICIPANT

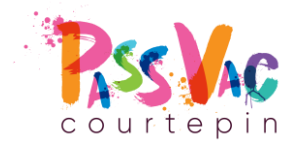

| Pas     | ssVac Courtepin 2021        |                                                          |
|---------|-----------------------------|----------------------------------------------------------|
| préno   | om                          |                                                          |
| nom     |                             | Indiquer le «Prénom» et le «Nom» de l'enfant.            |
| nom     | d'utilisateur               | Pour le «nom d'utilisateur», vous pouvez reprendre le    |
| mot c   | de passe                    | prenom et le nom de l'enfant.<br>Exemple: prénomnom      |
| confi   | rmer                        |                                                          |
| e-ma    | il                          | Si vous avez plusieurs enfants, il doit être unique pour |
| Âge     | Alter *                     | chacun d'entre eux.                                      |
| Langu   | ue   Sprache *              |                                                          |
| prie    | ère de choisir              |                                                          |
| Degre   | é scolaire   Schuljahr *    | Votre «nom d'utilisateur» et votre «mot de passe» vous   |
| prie    | ère de choisir              |                                                          |
| Ensei   | gnant-e   Lehrer-in *       | serviront à vous connecter à votre compte pour choisir   |
| Rue     | Strasse *                   | Vos activites.                                           |
| NPA     | PLZ *                       |                                                          |
| Local   | ité   Ort *                 |                                                          |
| Tel. P  | Parents 1   Tel. Eltern 1 * |                                                          |
| Tel. Pa | arents 2   Tel. Eltern 2    |                                                          |
|         |                             |                                                          |
| Prix: 0 |                             | Cliquer sur «OUVRIR UN COMPTE» pour valider vos          |
|         |                             | informations.                                            |

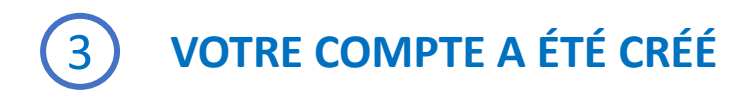

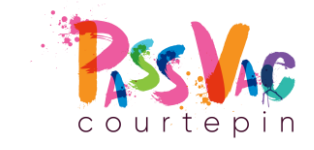

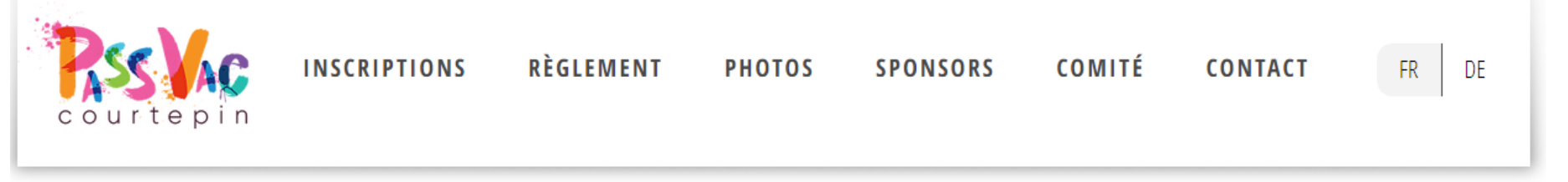

### COMPTE GROOPLE CRÉÉ VALIDER VOTRE ADRESSE E-MAIL

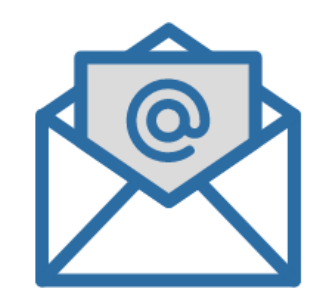

#### GROOPLE-KONTO ERSTELLT BESTÄTIGEN SIE IHRE E-MAIL ADRESSE

- Vous allez recevoir dans quelques minutes un e-mail de validation de la part de **Groople** (pensez à vérifier votre dossier Spams).
- Suivez les instructions afin de valider votre adresse email et ainsi avoir accès à votre compte pour le choix des activités

- In wenigen Minuten erhalten Sie eine Bestätigungs-E-Mail von **Groople** (denken Sie daran, Ihren Spam-Ordner zu überprüfen).
- Folgen Sie den Anweisungen, um Ihre E-Mail-Adresse zu bestätigen und auf Ihr Konto zuzugreifen, um Ihre Aktivitäten auszuwählen.

### VALIDEZ VOTRE ADRESSEE-MAIL EN SUIVANT LES INSTRUCTIONS

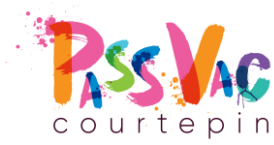

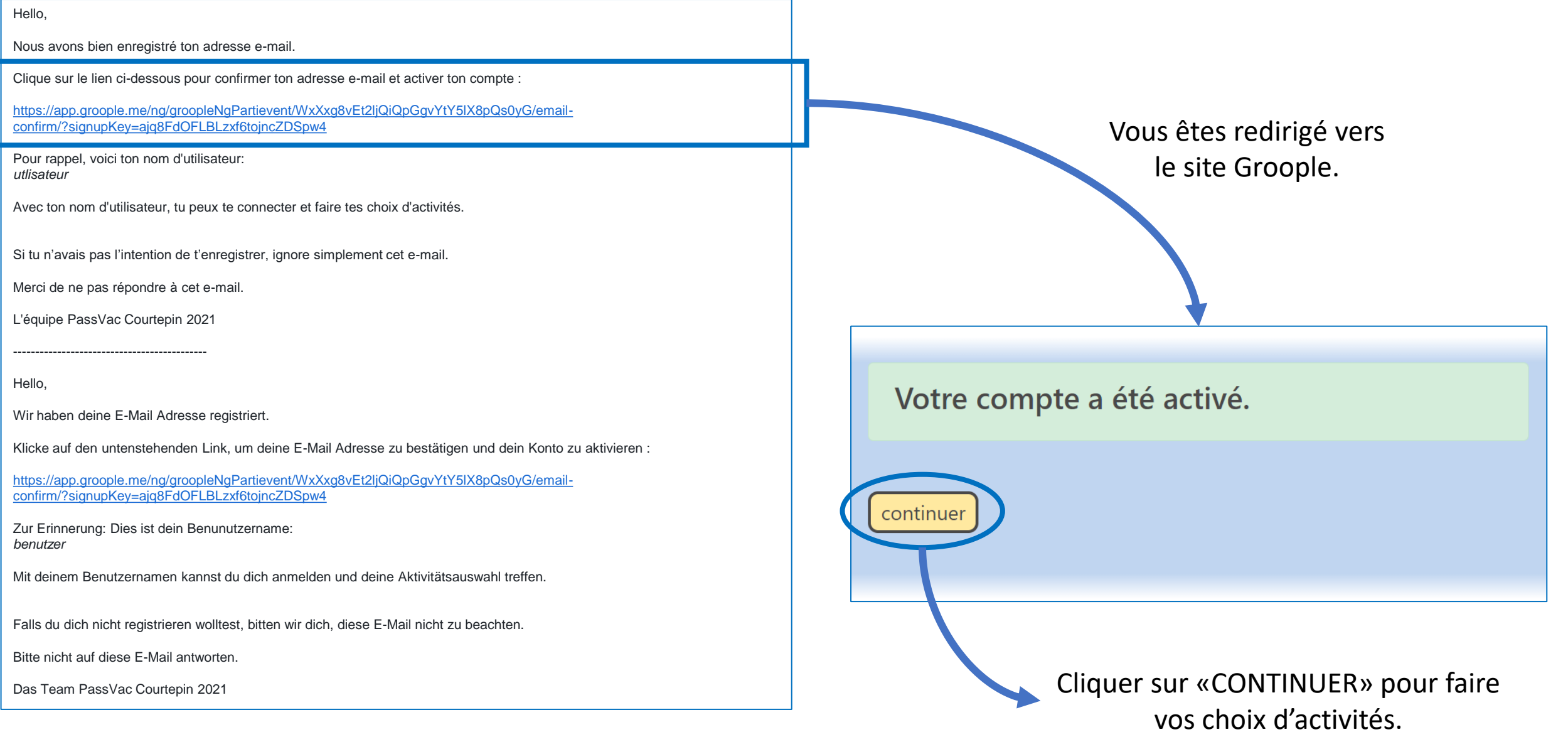

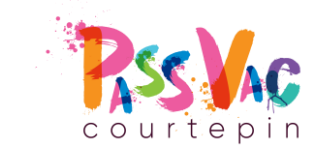

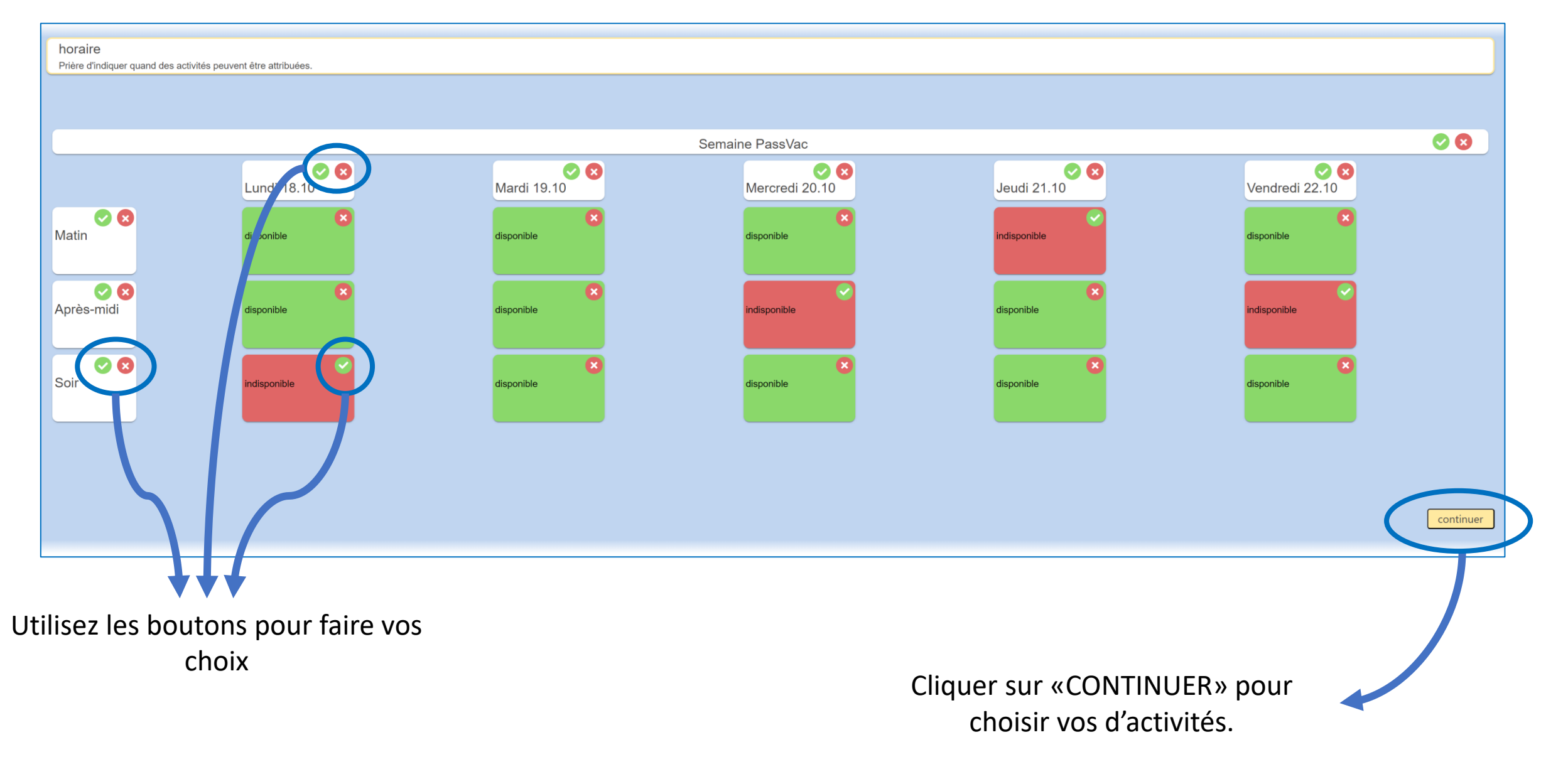

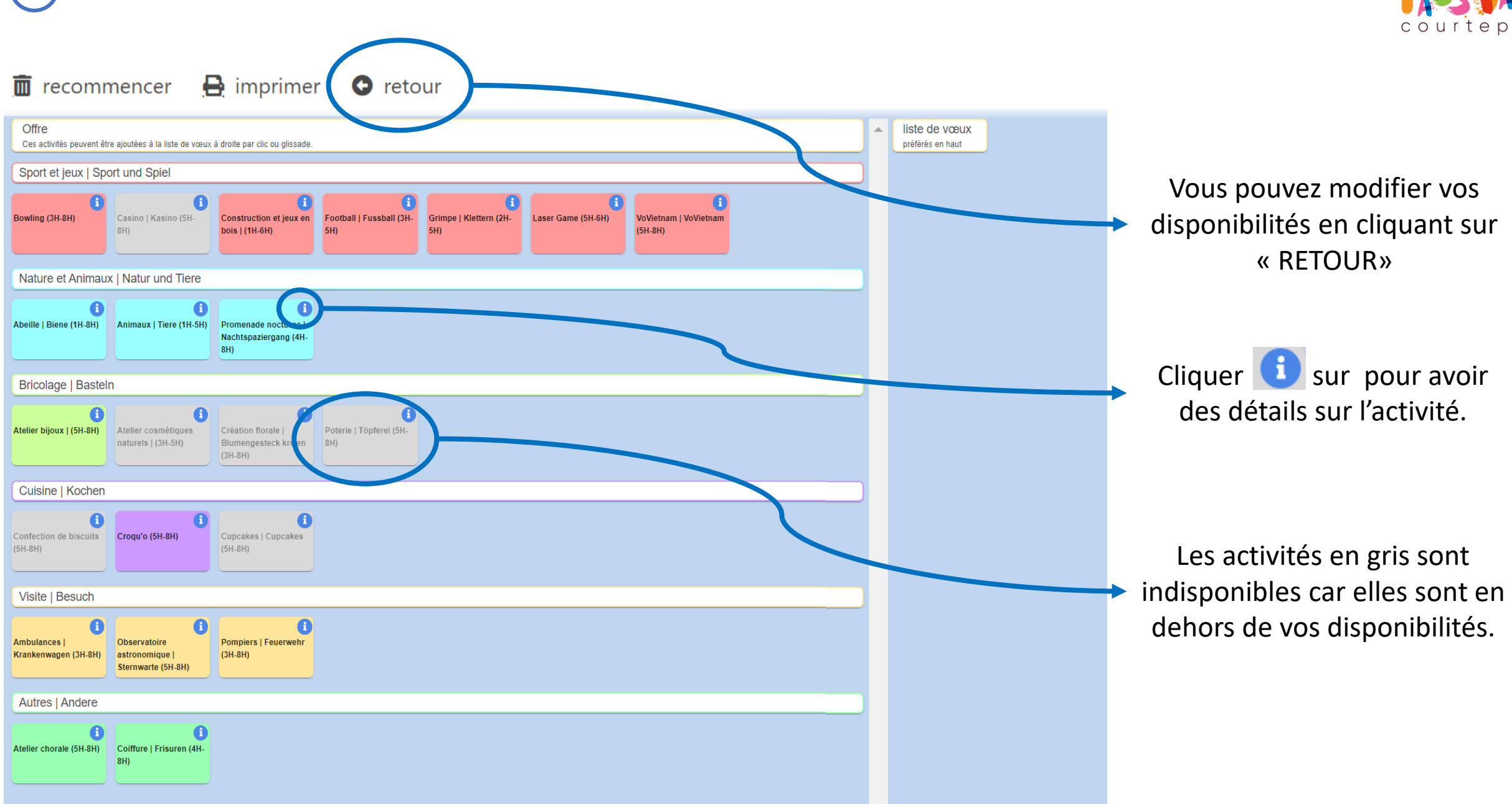

# CHOISISSEZ VOS ACTIVITÉS PAR ORDRE DE PRÉFÉRENCE

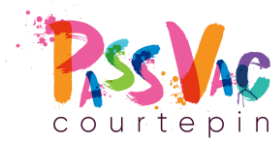

| 7                                                                                                    | VALIDEZ VOTRE SÉLECTION |
|----------------------------------------------------------------------------------------------------|-------------------------|
| $\mathbf{\mathbf{\mathbf{\mathbf{\mathbf{\mathbf{\mathbf{\mathbf{\mathbf{\mathbf{\mathbf{\mathbf{\mathbf{\mathbf{\mathbf{\mathbf{\mathbf{\mathbf{$ |                         |

| Offre<br>Ces activités peuvent être ajoutées à la liste de vœux à droite par clic ou glissade.<br>Sport et jeux   Sport und Spiel<br>Bowling (3H-8H)<br>Casino   Kasino (5H-<br>BH)<br>Casino   Kasino (5H-<br>SH)<br>Cotball   Fussball (3H-<br>SH)<br>Casino   Kasino (5H-<br>SH)<br>Casino   Kasino (5H-<br>SH)<br>Casino   Kasino (SH-<br>SH)<br>Casino   Kasino (SH-<br>SH)<br>Casino   Kasino   Ka | Iiste de vœux   1 1   1 1   1 1   1 1   1 1   1 1   1 1   1 1   1 1   1 1   1 1   1 1   1 1   1 1   1 1   1 1   1 1   1 1   1 1   1 1   1 1   1 1   1 1   1 1   1 1   1 1   1 1   1 1   1 1   1 1   1 1   1 1   1 1   1 1   1 1   1 1   1 1   1 |
|----------------------------------------------------------------------------------------------------|----------------------------------------------------------------------------------------------------|
| Abeille   Biene (1H-8H) Animaux   Tiere (1H-5H)   Promenade nocturne  <br>Nachtspaziergang (4H-<br>8H)   Bricelane   Bestein                                                                                                    | Ń                                                                                                    |
| Image: Date: Image: Date:   Image: Date: Image: Date:   Atelier cosmétiques Création florale     Blumengesteck kreien Poterie   Töpferei (5H-<br>8H)                                                                                                    | Parmi les 6 activités<br>choisies, seulement <b>3</b>                                                                                                    |
| Cuisine   Kochen                                                                                                    | vous serons attribuées en<br>respectant <b>au mieux</b> vos                                                                                                    |
| Visite   Besuch<br>Pompiers   Feuerwehr<br>(3H-SH)                                                                                                    |                                                                                                    |
| Autres   Andere                                                                                                    | Cliquer sur<br>«TERMINER» pour<br>valider vos choix.                                                                                                    |
| terminer                                                                                                    |                                                                                                    |

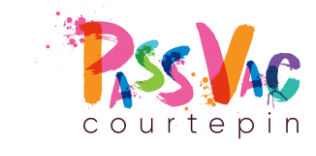

# **VOS CHOIX ONT ÉTÉ ENREGISTRÉS**

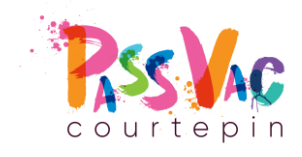

Ourtepin

## **CHOIX ENREGISTRÉS**

- Toute l'équipe du PassVac vous en remercie.
- Vous allez recevoir dans quelques minutes un e-mail de confirmation de la part de **Groople** (pensez à vérifier votre dossier Spams).
- Vous pouvez modifier vos choix jusqu'au 19 septembre, 23:59. Pour cela, connectez vous grâce à votre nom d'utilisateur à l'adresse communiquée dans l'e-mail de confirmation.
- Attention, ce ne sera pas forcément vos trois premiers choix qui vous seront attribués !
- Vos trois activités attribuées vous seront communiquées lors de la vente des passeports vacances.

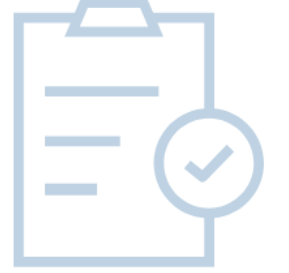

#### **AUSWAHL GESPEICHERT**

CONTACT

FR

DE

• Das gesamte PassVac Team dankt Ihnen dafür.

COMITÉ

SPONSORS

- Sie werden in wenigen Minuten eine Bestätigungs-E-Mail von **Groople** erhalten (denken Sie daran, Ihren Spam-Ordner zu überprüfen).
- Sie können Ihre Auswahl bis zum 19. September, 23:59 Uhr, ändern. Melden Sie sich dazu mit Ihrem Benutzernamen an der in der Bestätigungs-E-Mail angegebenen Adresse an.
- Bitte beachten Sie, dass Sie nicht unbedingt Ihre ersten drei Wahlmöglichkeiten zugewiesen bekommen!
- Ihre drei Aktivitäten werden Ihnen beim Verkauf der Ferienpässe mitgeteilt.

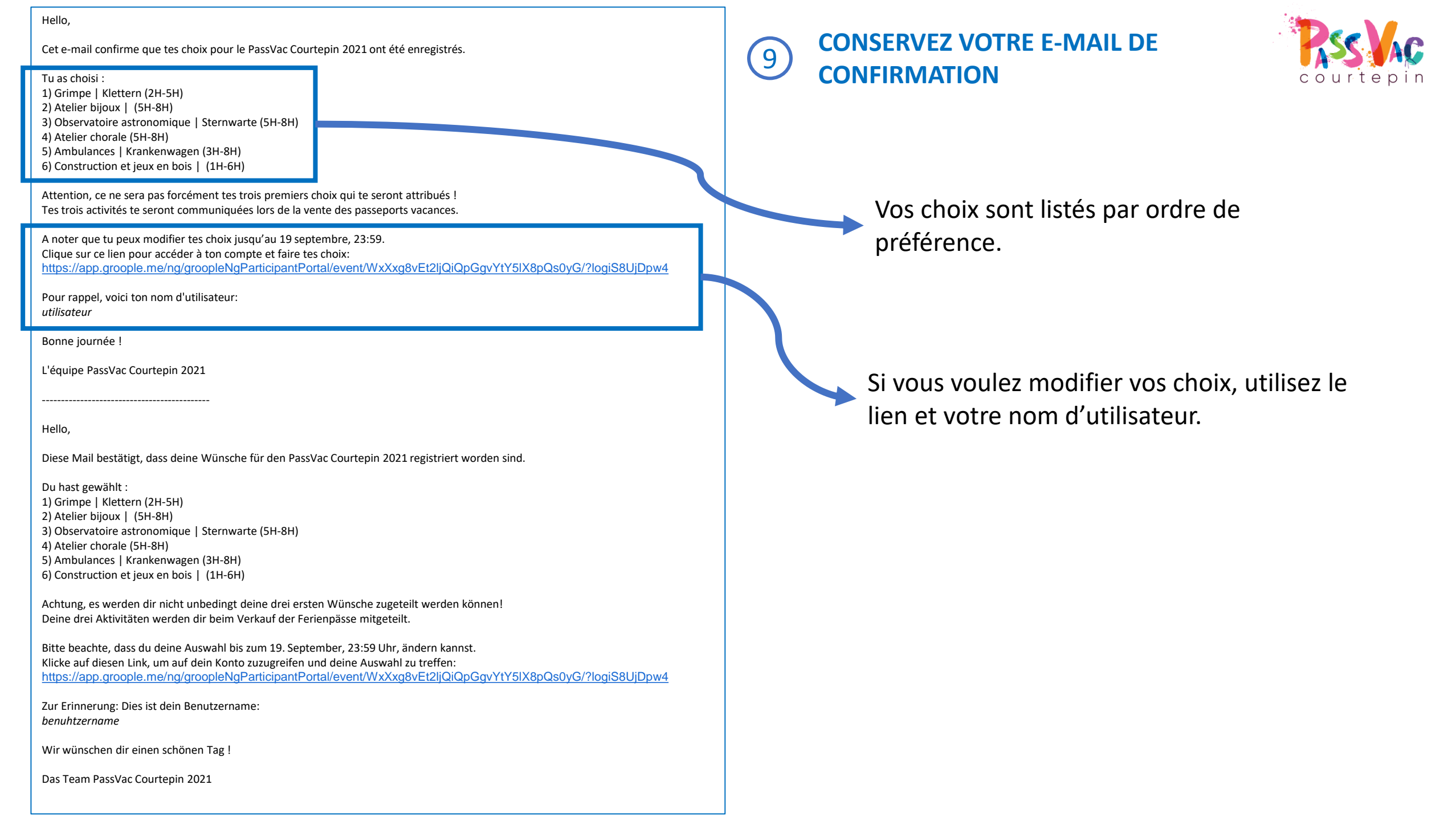